Bei Problemen, versuchen wir zuerst, eine eventuelle, alte Konfiguration zu löschen. Diese ist im "Anwendungsdaten"-Verzeichnis gespeichert. Dazu geben wir in die Adresszeile des Explorers %appdata% und die Entertaste ein.

| - 🚺    | %appdata%               | - |
|--------|-------------------------|---|
| beiten | Nach "%appdata%" suchen | _ |
|        |                         |   |

Der Explorer springt jetzt in das Verzeichnis, auf welches die Umgebungsvariable "Appdata" zeigt, in meinem Falle "C:\Users\nutzer\AppData\Roaming", wobei "nutzer" der Name des aktuellen Nutzers ist.

| C:\Users\nutzer\AppData\Roaming          |                                 |                       |              |  |
|------------------------------------------|---------------------------------|-----------------------|--------------|--|
| 🕞 🕞 🗸 🔹 nutzer 🔹 AppData 🔹 Roamir        | g • 🔹 🛃                         | Roaming durchsuchen   | 2            |  |
| Datei Bearbeiten Ansicht Extras ?        |                                 |                       |              |  |
| Organisieren 🔻 In Bibliothek aufnehmen 👻 | Freigeben für 🔻 Brennen Neuer C | Ordner 🗄              | • 🔳 🔞        |  |
| 📕 Roaming                                | Name +                          | Größe Änderungsdatum  | Тур 🔺        |  |
| Cisco                                    | - Jun                           | 13.03.2013 14.01      | Dateoroner   |  |
| Cookies                                  | 🔄 📗 Thunderbird                 | 15.09.2015 13:09      | Dateiordner  |  |
| Desktop                                  | 🔒 vic                           | 08.10.2011 19:20      | Dateiordner  |  |
| Downloads                                | VMware                          | 11.03.2016 08:26      | Dateiordner  |  |
| Druckumgebung                            |                                 |                       |              |  |
| Eigene Bilder                            | Wireshark                       | 19.09.2015 17:15      | Dateiordner  |  |
| Eigene Dateien                           | csvplot.conf                    | 1 KB 30.04.2018 17:48 | CONF-Datei 🚽 |  |
| Eigene Dokumente                         |                                 |                       |              |  |

Hier finden wir die Datei "csvplot.conf", die wir löschen.

Das Programm ist hier, unter "D:\Program Files\Csv Plotter\win32bin" entpackt. Leerzeichen sind im Pfad möglich, aber bitte keine Umlaute!

| D:\Program Files\Csv Plotter\win32bin                                           |                         |               |                  |               |
|---------------------------------------------------------------------------------|-------------------------|---------------|------------------|---------------|
| 🚱 🕞 🗸 🕨 🕶 Program Files 🕶 Csv Plotter 🔹 win32bin 🔹 🛛 🖝 🐨 🐨 win32bin durchsuchen |                         |               |                  | 2             |
| Datei Bearbeiten Ansicht Extras ?                                               |                         |               |                  |               |
| Organisieren 🔻 📷 Öffnen Brennen Neuer Or                                        | dner                    |               | 3==              | - 🔟 🔞         |
| bak 🔺                                                                           | Name -                  | Größe         | Änderungsdatum   | Тур           |
| igene                                                                           | <u>]]</u> lang          |               | 30.04.2018 17:27 | Dateiordner   |
| 퉲 Kurse                                                                         | BMV_20180415_1143.csv   | 4.944 KB      | 24.04.2018 17:00 | OpenOffice.or |
| PL2303_Prolific_DriverInstaller_v11806                                          | libgcc_s_dw2-1.dll      | 118 KB        | 23.10.2014 12:27 | Anwendungse   |
| Csv Plotter                                                                     | libstdc++-6.dll         | 1.003 KB      | 23.10.2014 12:27 | Anwendungse   |
| 🕌 win32bin                                                                      | libwinpthread-1.dll     | 48 KB         | 23.10.2014 12:27 | Anwendungse   |
| System Volume Information                                                       | 🗾 plot.exe              | 622 KB        | 24.04.2018 19:19 | Anwendung     |
| temp 🔽                                                                          |                         |               |                  |               |
| plot.exe Änderungsdatum: 24.04.2018<br>Anwendung Größe: 621 KB                  | 19:19 Erstelldatum: 30. | 04.2018 17:27 |                  |               |

Wenn wir das Programm "plot" jetzt aufrufen, sind die Einstellungen auf Grundeinstellung zurückgesetzt.

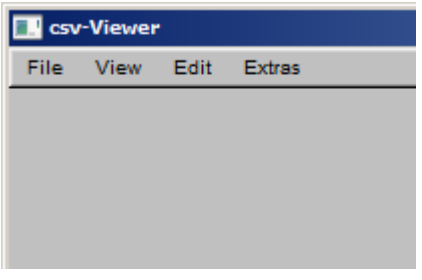

Wir wählen "Edit → Settings",

| Settings                           |                             |
|------------------------------------|-----------------------------|
| Language File D:/Program Files/Csv | Plotter/win32bin/lang/de.po |
| Font Size 8                        | default unit                |
| Zoom (hor) 0.00                    | Scale (vert) 0.00           |
| Separator ;                        | Time format 5               |
| Headlines 1                        |                             |

Unter Language File, wählen wir die Datei "de.po", damit ist beim nächsten Programmstart die Benutzeroberfläche auf deutsch. Programm beenden, mit File  $\rightarrow$  Quit;

| nsicht Bea | arbeiten E | xtras               |
|------------|------------|---------------------|
|            |            |                     |
|            |            |                     |
|            | nsicht Bei | nsicht Bearbeiten E |

## Hier die restlichen Einstellungen:

| 🔜 Einstellungen                    |                             |
|------------------------------------|-----------------------------|
| Sprachdatei D:/Program Files/Csv F | Plotter/win32bin/lang/de.po |
| Schriftgröße 8                     | Standardeinheit             |
| Zoom (hor) 0.00                    | Zoom (vert) 0.00            |
| Spaltentrenner 59 (;)              | Zeitformat 5                |
| Kopfzeilen 1                       |                             |

- Schriftgröße nach persönlichem Geschmack, 8 bis 12 ist sinnvoll;
- Spaltentrenner kann als dezimaler ASCII-Wert, oder wenn es sich um ein druckbares Zeichen handelt, auch direkt eingegeben werden. Wenn der Dialog geöffnet wird, erscheint es immer erst als ASCII, anchließend das Zeichen in Klammern;
- Zeitformat: wenn die Zeitmarken im Format "JJJJ-MM-TT hh:mm:ss" vorliegen, kommt hier "5" rein;
- Wenn die Datei eine Kopfzeile hat, kommt unter "Kopfzeilen" eine 1 rein.

Der Dialog wird mit ok bestätigt, anschließend das Programm mit Datei  $\rightarrow\,$ Beenden beendet, anschließend neu gestartet.

Jetzt kann die Datei geöffnet werden,

| 🔝 Quelldatei auswählen                          |              |
|-------------------------------------------------|--------------|
| Show: *.csv*                                    | Favorites V  |
| /<br>lang/<br>BMV_20180415_1143.csv             |              |
| Preview                                         | 11           |
| Filename: D:/Program Files/Csv Plotter/win32bir | OK <- Cancel |

mit dem makierten Dropdown, kann man ggf. "My Computer" wählen, wenn sich die Datei auf einem anderen Laufwerk befindet. Aus Bequemlichkeitsgründen, liegt sie hier im Programmverzeichnis.

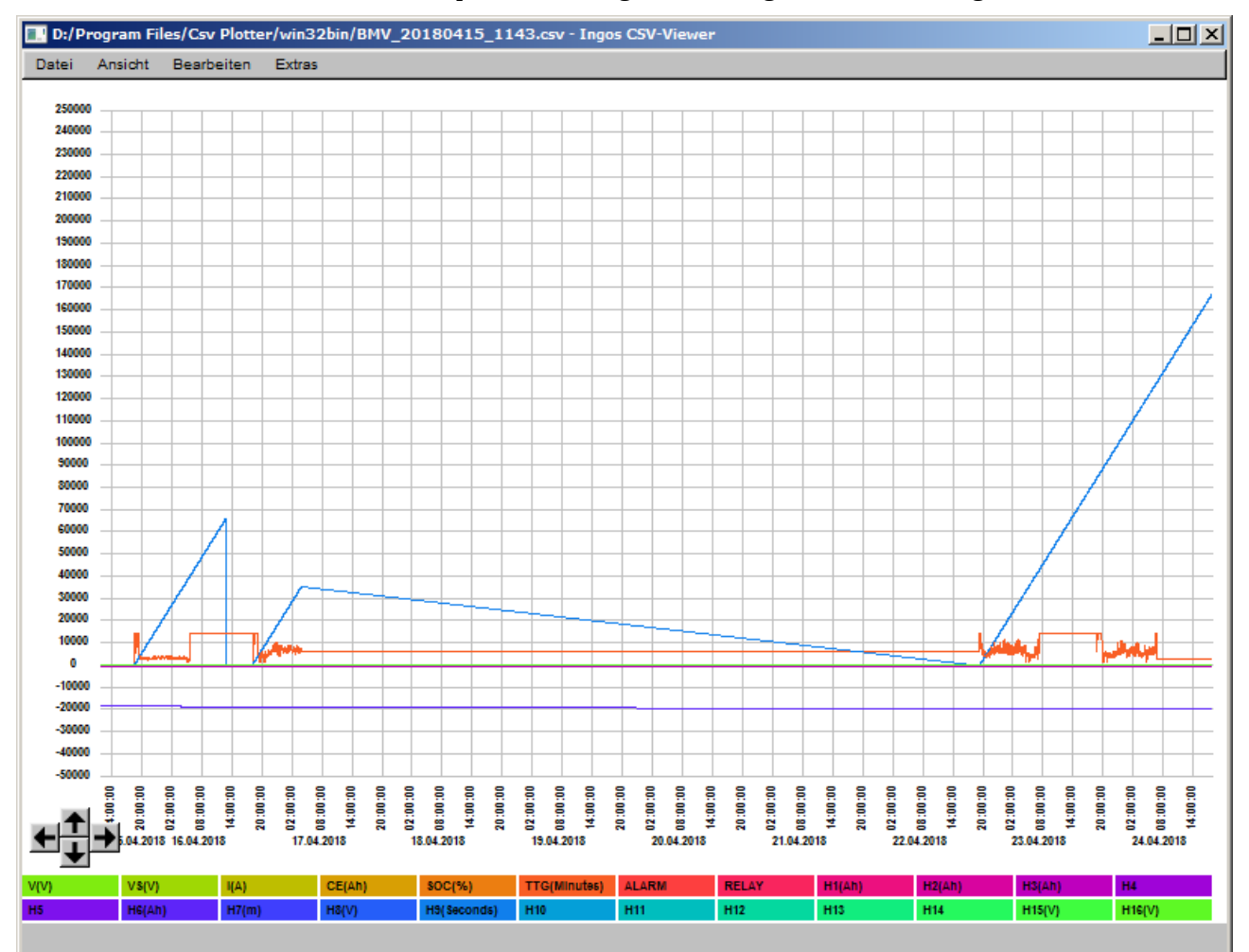

Die erste Darstellung, ist auf meinem alten Core2duo, mit 2GHz, eine keine Gedultsprobe, etwa 15 Sekunden.

Jetzt können, mit Rechtklick, auf die Legende  $\rightarrow$  Alle Kanäle ausgeschaltet werden,

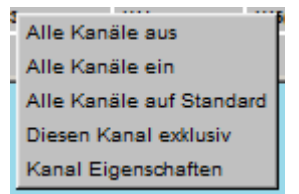

anschließend die benötigten wieder eingeschaltet werden.

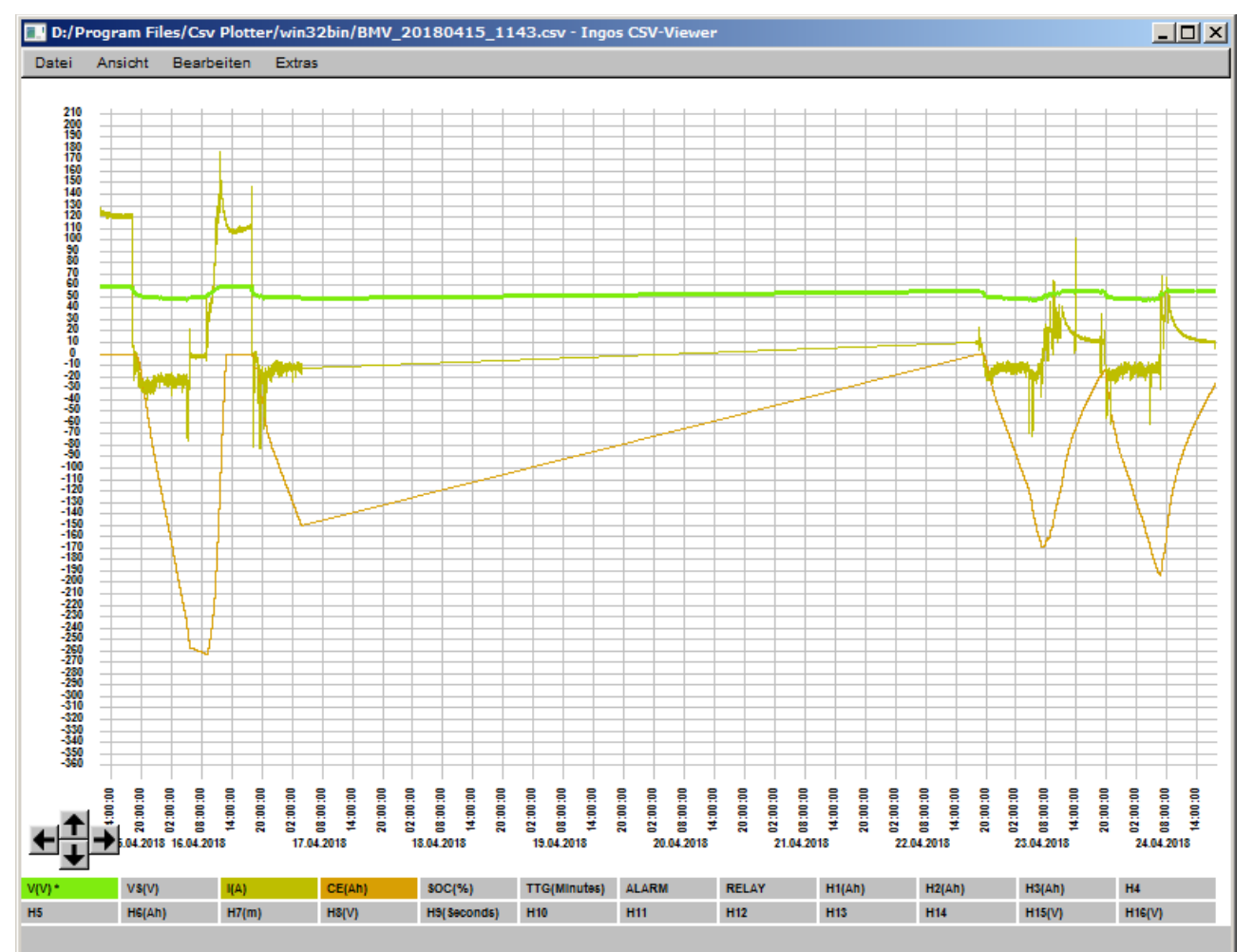

Der vertikale Zoom, wird mit Bild hoch (vergrößern) und Bild runter (verkleinern);

Der horizontale Zoom, mit "+" und "-" verändert,

gescrollt mit den Pfeiltasten. Solange die gesamte Datei dargestellt wird, bitte Geduld!

Als letzten Schritt, können die 3 Graphen noch unterscheidbarere Farben bekommen. Dazu gehen wir mit Rechtsklich auf die Eigenschaften der Kanäle in die Palette:

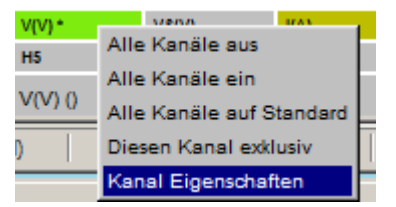

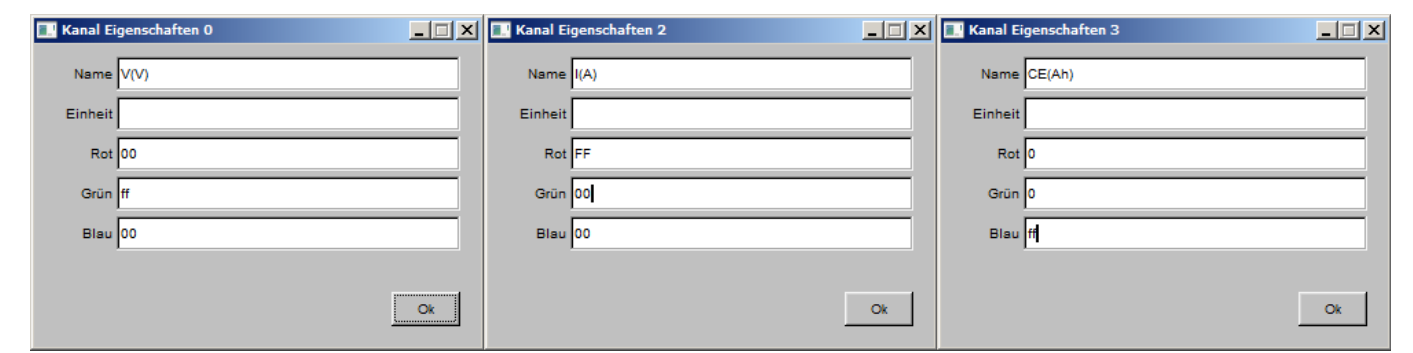

Da wir 3 aktive Kanäle haben, können wir je einen Kanal ganz rot, grün oder blau einstellen:

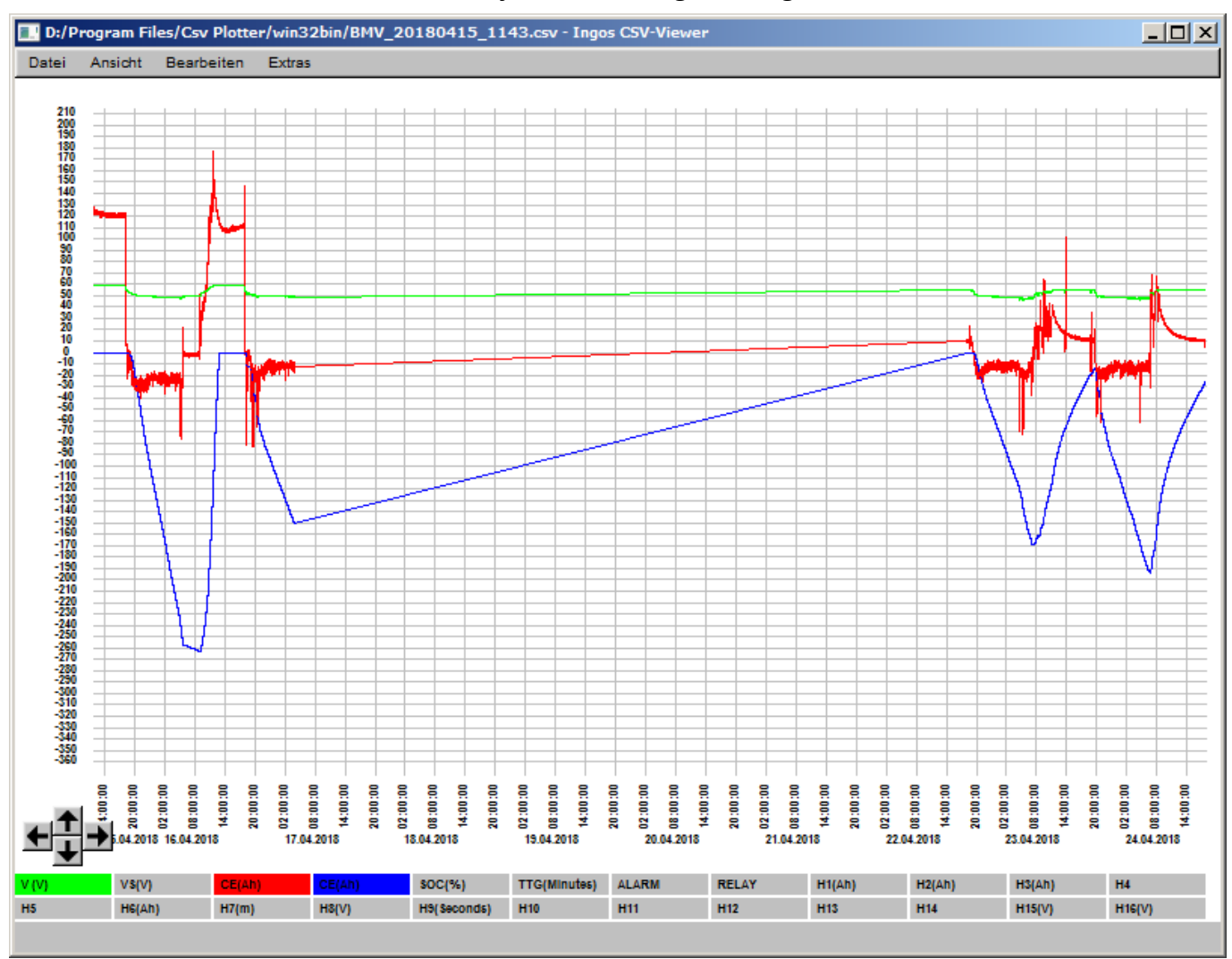

Die Zoomeinstellungen, werden je benutzter Datei gespeichert, die Farbeinstellungen, sowie deaktivierte Kanäle, derzeit noch nicht.